## 携帯電話での順番の取り方》

## ※初診の方は直接ご来院ください。

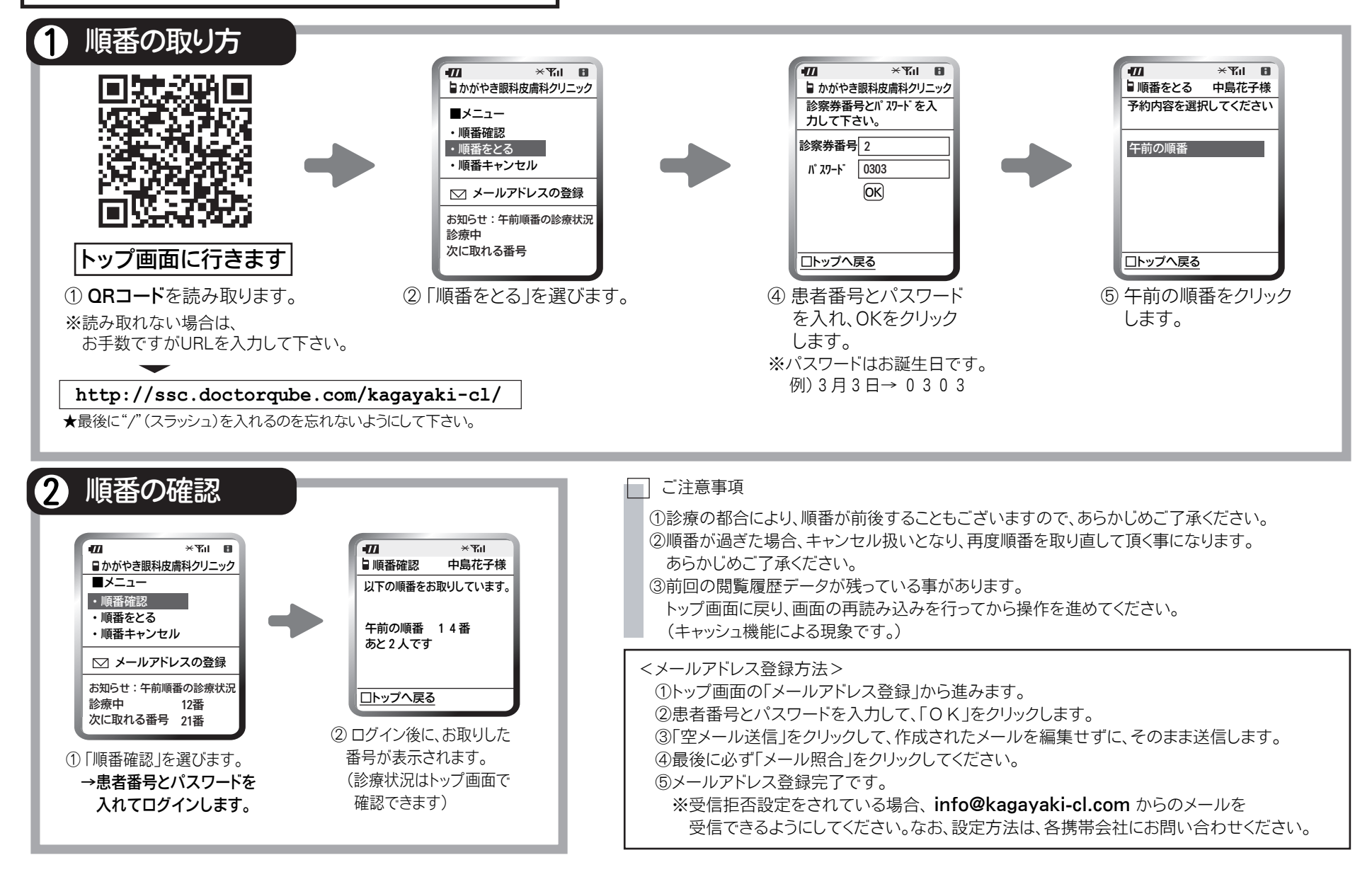